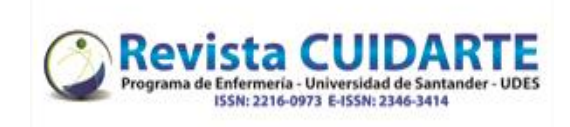

| Pasos                                                                                                    | Imágenes                                                                                                    |
|----------------------------------------------------------------------------------------------------|----------------------------------------------------------------------------------------------------|
| <ol> <li>Pulse entrar, en la parte superior derecha<br/>donde lo indica la flecha roja, posterior<br/>iniciar sesión con su usuario y contraseña</li> </ol>                                                                | Español Inglés Portugués REGISTRARSE ENTRAR<br>Revista Cuidarte<br>Essinicaesant<br>INICIO ACERCADE - POLÍTICAS - AUTORES - ÁRBITROS - EQUIPO EDITORIAL -                                                                                                    |
| En caso de no recordar la contraseña<br>puede dar click en "Has olvidado tu<br>contraseña" y luego solicitara el correo<br>para restaurar la contraseña                                                                    | Entrar   Nome usuario*   Contrasefa*   Has dividado tu contrasefa*   Has dividado tu contrasefa*   Has dividado tu contrasefa*   Hasteria Contrasefa*   Mantenem contrasefa*   Imar   Restruara contrasefa   Kasteria Contrasefa*   Mantenem contrasefa*   Imar   Restruara contrasefa                                                                                                    |
| Te llegará este mensaje a tu correo<br>(revisar también la carpeta de no<br>deseados o spam), dando click al enlace<br>le hará llegar un nuevo mensaje donde le<br>notificará el usuario y una contraseña<br>(provisional) | Hemos recibido una petición para restablecer su contraseña para el sitio web de Revistas UDES.       Su contraseña para el sitio web de Revistas UDES se ha restablecido con éxito. Conserve este nombre de usuario/a y contraseña; haga cice en la URL que aparece a continuación.         Restablecer mi contraseña:       Su nombre de usuario/a: rriveracarvajal Su nueva contraseña; g9/D44p7         Consuelo Torres Contreras       Su nombre de usuario/a: rriveracarvajal Su nueva contraseña; g9/D44p7         Claudia Consuelo Torres Contreras       Claudia Consuelo Torres Contreras |
| Luego de que ingrese deberá cambiar la contraseña                                                                                                    | Debe elegir una nueva contraseña para poder iniciar sesión en este sitio.  Escriba a continuación su nombre de usuario/a y la contraseña actual y la nueva para cambiar la contraseña de su cuenta.  Entrar rriveracarvajal  Contraseña actual Nueva contraseña La contraseña debe tener como mínimo 6 caracteres.  Repita la nueva contraseña                                                                                                    |
|                                                                                                    | Aceptar Cancelar                                                                                                    |

Universidad de Santander - UDES. Calle 70 Nº 55 - 210 Bucaramanga, Colombia, PBX 57-7-6516500 Ext. 1222 - 1969 E-mail: <u>revistacuidarte@udes.edu.co</u> Website: <u>https://revistacuidarte.udes.edu.co/</u>

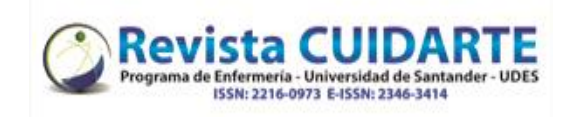

| Pasos |                                                                                                    |                                                                                                    |
|-------|----------------------------------------------------------------------------------------------------|----------------------------------------------------------------------------------------------------|
| 2.    | En la pestaña "solicitud" encontrara los<br>metadatos: título, resumen, palabras<br>clave, tipo de revisión.                                                                                                    | Revisión: Clúster de síntomas en insuficiencia cardíaca avanzada: una revisión sistemática         1. Solicitud       2. Directrices       3. Descarga y revisión       4. Finalización                                                                                                    |
|       |                                                                                                    | Solicitud de revisión<br>Ha sido seleccionado como posible revisor/a del siguiente envío. A continuación encontrará un resumen<br>de la propuesta, así como el cronograma para esta revisión. Esperamos contar con su colaboración.                                                                                                    |
|       | En conflictos de interes dar click según<br>como corresponda y "Guardar y continuar"                                                                                                    | Título del artículo         Conflicto de intereses.         Esta editorial dispone de una política respecto a la divulgación de posibles conflictos de intereses por parte de sus revisores/as. Lea atentamente esta política.         Conflicto de intereses. <ul> <li>No tengo ningún conflicto de intereses.</li> <li>Es posible que exista un conflicto de intereses (Especificar a continuación)</li> </ul> <ul> <li>Marce a del artículo de intereses (Especificar a continuación)</li> </ul>                                                                                                    |
|       | En la pestaña "Directrices" leer el mensaje<br>y dar click en "Continuar con Paso # 3"                                                                                                    | Guardar y continuar       1. Solicitud       2. Directrices       3. Descarga y revisión       4. Finalización                                                                                                    |
|       |                                                                                                    | Directrices del revisor/a<br>Una vez aceptado participar como par evaluador se les solicitara diligenciar un formulario en línea a través<br>de la plataforma (FORMULARIO DE EVALUACIÓN REVISOR), previo registro con usuario y contraseña, el<br>cual es necesario para descargar la versión del manuscrito y el diligenciamiento del formulario donde<br>valorara los criterios de calidad científica y metodología de los mismos.<br>Los pares evaluadores revisaran de forma integral el contenido y forma de los artículos proponiendo<br>modificaciones haciendo observaciones necesarias de acuerdo a su experticia y conocimiento científico.<br>También velaran por cumplimiento de normas éticas de los trabajos sometidos. Tendrán un plazo de 3<br>semanas para evaluación de los artículos a partir del momento de la aceptación o informar si hay alguna<br>causa del rechazo. |
| 3.    | Posterior en la pestaña "3. Descarga y<br>Revision" podrá descargar el archivo<br>dando click sobre "texto del artículo" y<br>proceder a dar el concepto en los<br>diferentes ítems dentro del recuadro de<br>cada uno. | Continuar con Paso #3     Volver       1. Solicitud     2. Directrices     3. Descarga y revisión     4. Finalización                                                                                                    |
|       |                                                                                                    | Revisar archivos     Q Buscar       Image: 10145-1     Texto del artículo, 1302.docx     junio     Texto del artículo       30,     artículo     artículo                                                                                                    |
|       |                                                                                                    | 2020 Directrices del revisor/a Directrices de la revisión Revisión Introduce (o pega) tu revisión de este envío en el formulario que se muestra a continuación. 1. Título Comprensible, conciso y debe reflejar el contenido del trabajo *  2. Resumen y palabras clave El resumen describe el objetivo, materiales y métodos, principales resultados y conclusiones. Las palabras clave expresan o describen el contenido del trabajo. *                                                                                                    |

Universidad de Santander - UDES. Calle 70 Nº 55 - 210 Bucaramanga, Colombia, PBX 57-7-6516500 Ext. 1222 - 1969

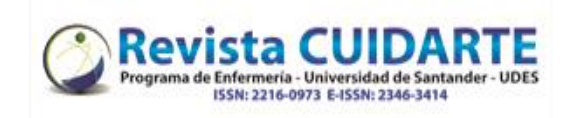

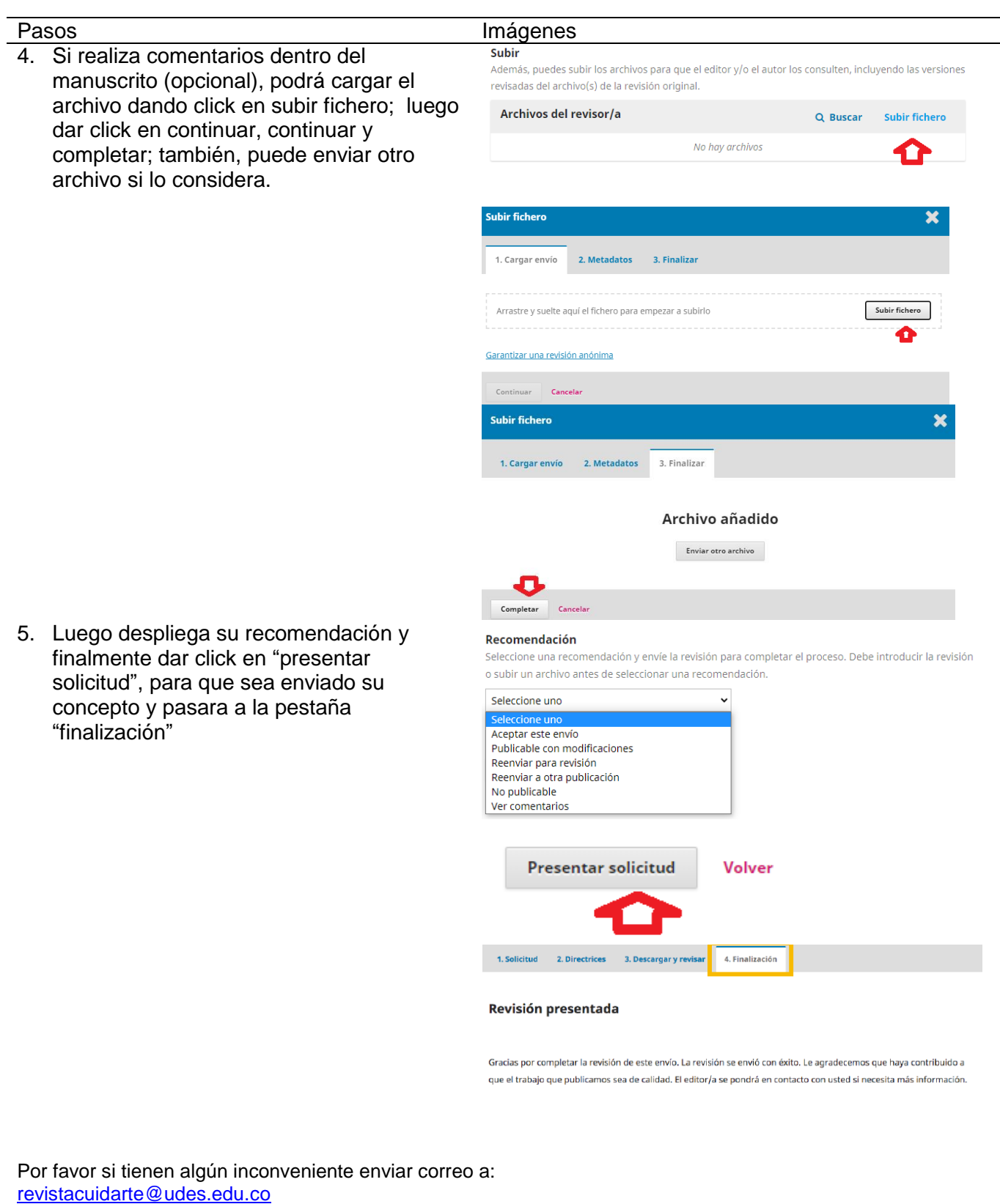

revistaenfermeria@udes.edu.co

soportecuidarte@udes.edu.co

Esteremos atentos a cualquier inquietud y prestos a atenderles. Muchas gracias.

Universidad de Santander - UDES. Calle 70 Nº 55 - 210 Bucaramanga, Colombia, PBX 57-7-6516500 Ext. 1222 - 1969